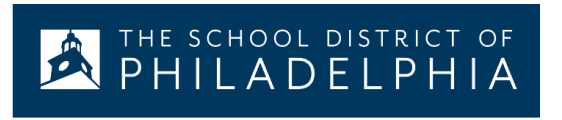

# Chromebooks: Configuración y Funciones Básicas

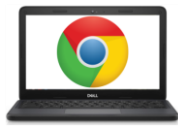

## Anatomía de un Chromebook:

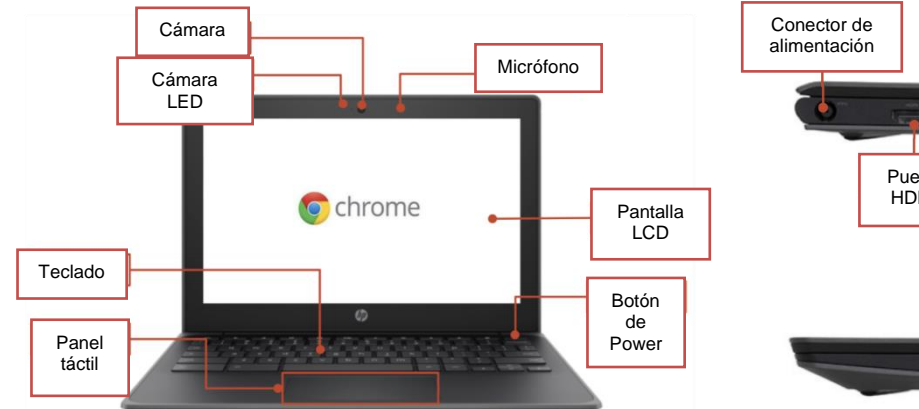

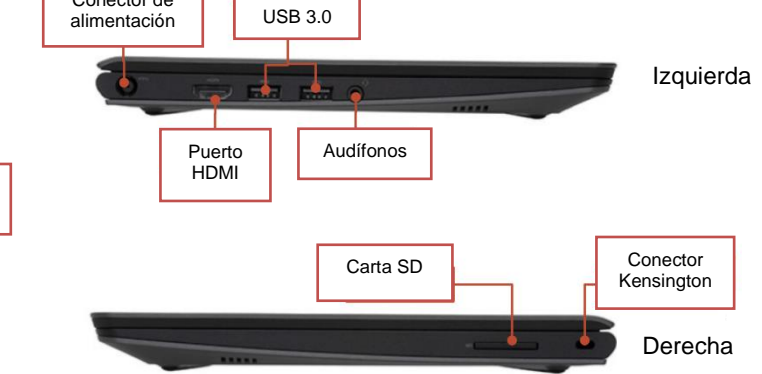

#### **Teclas importantes:**

Estas teclas se pueden encontrar en la parte superior del teclado:

| Tecla    | Función                                                                                       |  | Tecla | Función                                                          |
|----------|-----------------------------------------------------------------------------------------------|--|-------|------------------------------------------------------------------|
| t        | Vaya a la página anterior en el<br>historial del navegador                                    |  | *     | Disminuya el brillo de la pantalla                               |
| <b>→</b> | Vaya a la página siguiente en el historial del navegador                                      |  | *     | Aumente el brillo de la pantalla                                 |
| C        | <ul><li>Actualizar la página</li><li>Abra la página para verla en pantalla completa</li></ul> |  | M     | Silencie el sonido<br>*                                          |
|          |                                                                                               |  |       | Baje el volumen                                                  |
|          | Cambie a la siguiente ventana                                                                 |  | 41    | Suba el volumen<br>(*Presione para cancelar el modo<br>silencio) |

# Use el panel táctil:

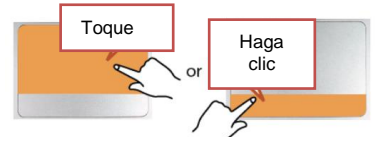

Clic izquierdo - solo pulse arriba o haga clic abajo

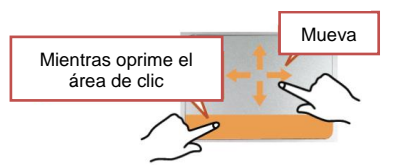

Arrastrar – haga clic y mantenga presionado en la parte de inferior, luego pulse y mueva el dedo arriba

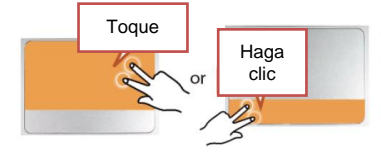

Clic derecho - pulse con dos dedos arriba o haga clic con dos dedos abajo

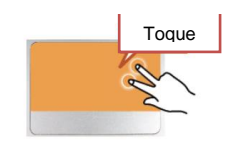

Deslizar - pulse con dos dedos y luego muévalos para arriba o para abajo

Parent Student Tips & Tricks for Chromebooks (Spanish)

#### Ajuste la configuración de idiomas

|            | R Sign out                | U Rumon           |                            | Acceda al menú de<br>configuraciones<br>aquí | Para cambiar la configuración de idiomas en un Chromebook,<br>abra la " <b>Status Bar</b> " en la esquina inferior derecha de la<br>pantalla. La vista expandida de esta ventana mostrará un<br>ícono de configuración. |  |  |
|------------|---------------------------|-------------------|----------------------------|----------------------------------------------|----------------------------------------------------------------------------------------------------|--|--|
|            | C                         |                   | *                          | Wi-Fi                                        | <b>Paso 1</b> $\rightarrow$ Seleccione "Advanced"                                                                                                    |  |  |
|            | Night Light<br>Off        | Cast •            | Accessibility •            | Ajustar el <b>volumen</b>                    | <b>Paso 2</b> $\rightarrow$ Para tener acceso a la sección de "Languages and                                                                                                    |  |  |
|            | Wed, Feb 27 70% - 5.5     |                   | 4                          | Cambiar el <b>brillo</b>                     | <b>Paso 3</b> $\rightarrow$ Escoia el idioma que desea usar                                                                                                    |  |  |
| 6€ € 11:54 |                           |                   | 3 ♥ 🛔 11:54                |                                              | si su idioma no está incluído en esta lista                                                                                                    |  |  |
|            | Haga clic e<br>derecha pa | en la h<br>ara ex | ora en la p<br>pandir el m | arte inferior<br>enú de <b>Status Bar</b>    | <ul> <li>Seleccione el idioma que desea y presione "Add".</li> </ul>                                                                                                    |  |  |

Una vez elegido el idioma, seleccione el botón de más (:) y tendrá la oportunidad de especificar cómo desea usar el idioma. Las opciones incluyen:

- 1. "Show menus in this language" (Mostrar los menús en este idioma)
  - Selecione "Show system text in this language" (Mostrar el texto en este idioma)
  - Reinicie el equipo
- 2. "Show webpages in this language" (Mostrar las páginas web en este idioma)
  - Seleccione "Move to the top" para darle prioridad a este idioma al principio de la lista.
  - Si desea que Google Chrome también traduzca las páginas web, seleccione "Offer to translate pages in this language" (Traducir páginas en este idioma)

### **Accesibilidad**

Usted puede habilitar las funciones de accesibilidad abriendo el menú de "Status Bar" y seleccionando "Accessibility". Esto abrirá un menú de las funciones disponibles de accesibilidad. Seleccione las funciones que necesita.

Las funciones incluyen: ChromeVox (comentarios hablados), Select to Sleep (para descanso del aparato), Dictation (dictado), High contrast mode (alto contraste), Fullscreen magnifier (aumento de pantalla), Docked magnifier (aumento parcial), Automatic clicks (clics automáticos) y On-screen keyboard (teclado en la pantalla).

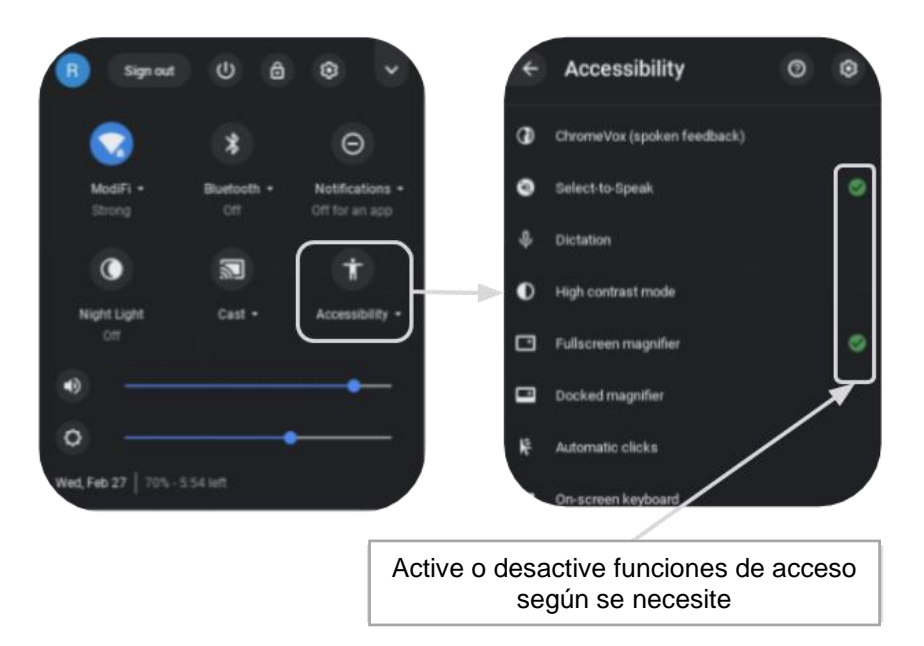

Translation & Interpretation Center (4/2020)

Parent Student Tips & Tricks for Chromebooks (Spanish)

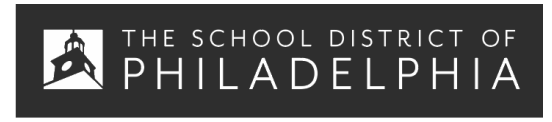

Hoja de Referencia de Chromebook: Uso y Diagnóstico Básico de Problemas

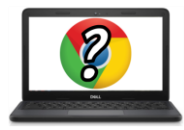

Consejos y Trucos para Usuarios de Chromebook

# Atajos de teclado útiles para el Chromebook.

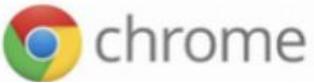

Los siguientes atajos funcionan en los Chromebooks. Algunos también funcionan en computadoras que utilizan el navegador Chrome.

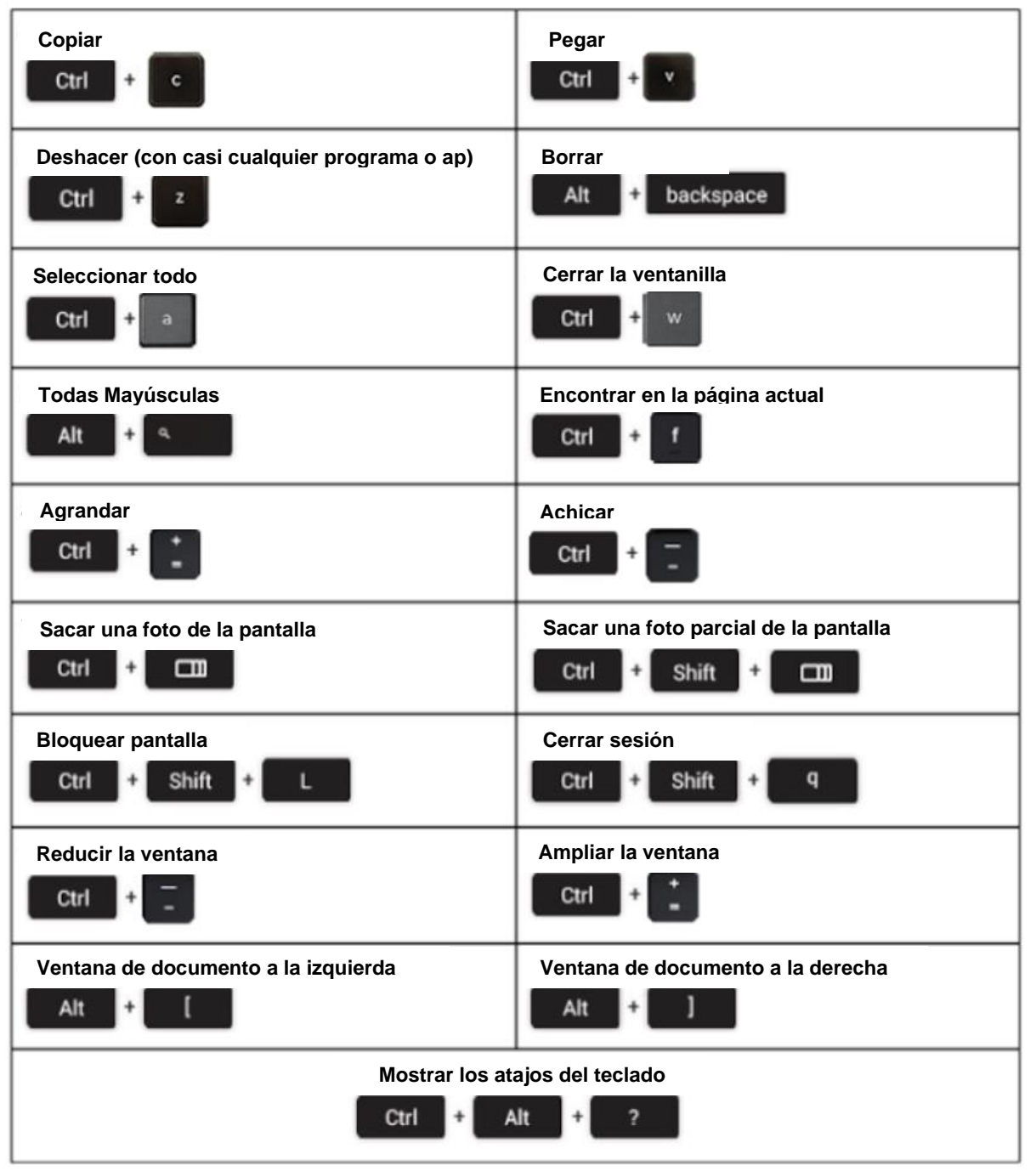

| Problema:                                                    | Teclas de Mando                                                                                                    |  |  |  |
|--------------------------------------------------------------|----------------------------------------------------------------------------------------------------|--|--|--|
| El Chromebook se apagó o la<br>pantalla se congeló           | Apague el aparato y vuelva encenderlo manteniendo apretado el botón de encendido/apagado (Power).                                                                                                    |  |  |  |
| La pantalla no se enciende                                   | Reinicie el aparato presionando:<br>RELOAD/REFRESH + POWER                                                                                                    |  |  |  |
| El Chromebook está lento                                     | Reinicie el aparato presionando:<br>RELOAD/REFRESH + POWER                                                                                                    |  |  |  |
| El teclado no responde                                       | Reinicie el teclado manteniendo apretadas las siguientes teclas:<br>Click + SHIFT + ALT                                                                                                    |  |  |  |
| El panel táctil no responde                                  | Reinicie el aparato presionando:<br>RELOAD/REFRESH + POWER                                                                                                    |  |  |  |
| El botón de<br>apagado/encendido (Power) no<br>funciona      | <ul> <li>A veces el botón de Power no hará que el aparato se reanude, aún cuando la batería esté totalmente cargada. Reactive al aparto, siguiendo estos pasos:</li> <li>1. Cierre la cubierta de su Chromebook</li> <li>2. Enchufe el cable de encendido y conéctese a su Chromebook</li> <li>3. Abra la cubierta de su Chromebook sin presionar ninguna tecla</li> <li>Esto debería reactivar el botón de Power.</li> </ul>                                                                                                    |  |  |  |
| La imagen de la pantalla<br>principal está girada o al revés | Mantenga apretadas las siguientes teclas:<br>CTRL + SHIFT + RELOAD<br>*Esto hará rotar toda la imagen en 90 grados cada vez que se presiona                                                                                                    |  |  |  |
| No hay sonido cuando los<br>audífonos están conectados       | <ul> <li>Siga estos pasos para solucionar los problemas de la configuración del audio:</li> <li>1. Asegúrese de que los audífonos están total y correctamente enchufados y que no haya residuos que bloqueen el puerto.</li> <li>2. Asegúrese de que el Chromebook no esté en "Mute Mode" presionando el</li> <li>3.</li> <li>4. Vacíe la memoria caché y reinicie:</li> <li>a. Abra Chrome</li> <li>b. Arriba a la derecha, haga clic en Más (*)</li> <li>c. Haga clic en More tools &gt; Clear browsing data</li> <li>d. Escoja un rango de horario, como Last hour o All time</li> <li>e. Seleccione el tipo de información que desea eliminar</li> <li>i. Todo</li> <li>f. Haga clic en Clear data</li> <li>g. Reinicie el aparato</li> </ul> |  |  |  |
| Los sitios web no se están<br>cargando                       | <ul> <li>Vacíe la memoria caché y reinicie: <ol> <li>Abra Chrome</li> <li>Arriba a la derecha, haga clic en Más (*)</li> <li>Haga clic en More tools &gt; Clear browsing data</li> <li>Escoja un rango de horario, como Last hour or All time</li> <li>Seleccione los tipos de información que desea eliminar <ol> <li>Todo</li> </ol> </li> <li>Haga clic en Clear data</li> <li>Reinicie el aparato</li> </ol></li></ul>                                                                                                    |  |  |  |